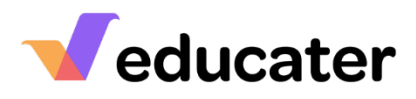

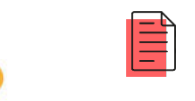

| <b>NOTES</b> : Once you have created a new document from the list available to your organisation you will be able to assign users to sections for them to respond. |                                                                                                    |                                                                                                    |  |
|----------------------------------------------------------------------------------------------------|----------------------------------------------------------------------------------------------------|----------------------------------------------------------------------------------------------------|--|
| 1.                                                                                                    | <b>Main Dashboard</b><br>From the dashboard select the<br>SEND Module.                                                                                                  |                                                                                                    |  |
| 2.                                                                                                    | <b>Choosing your Pupil</b><br>Choose the pupil that you wish to<br>create a new document for from<br>the pupil picker. <i>See 'How to use</i><br><i>Pupil Picker'</i> . | Search Q All Groups V<br>Available: 403<br>Aaban Musa FSM PPICLA Aadi Nabendu SENEAL V<br>Aanni Shari EAL Adam Adamsscm FSM PPIC                                    |  |
| 3.                                                                                                    | <b>Creating a New Document</b><br>Click on <b>New Document</b> to<br>create a new document.                                                                             | Students Selected: 1<br>Pupil: Aaban Musa New Document                                                                                                    |  |
| 4.                                                                                                    | <b>Select your Form Type</b><br>Choose the type of form from<br>the dropdown list.                                                                                      | Create new document × en<br>Form Select Form • u<br>Authority Solect Form<br>Create Docume My Plan<br>New EHCP<br>Provision<br>E Review of EHCP<br>Transfer to EHCP |  |

| 5. | Choose your Authority<br>Form<br>From the list of Templates<br>available to you, select the one<br>that you wish to create.<br>Click Create Document.                                                                                   | Create new document<br>ey rook - Changes to S                                                                                                    |
|----|----------------------------------------------------------------------------------------------------|----------------------------------------------------------------------------------------------------|
|    |                                                                                                    | Form My Plan   uments (1) beth - EHC Plan YR  Create Docume Select Authority_ Individual Education Plan Student Behaviour Sheet Student Profile Transition Profile                        |
| 5. | Messages<br>If you receive this message, it<br>means that someone else has<br>already created a document of<br>the same type. This document<br>will override the current opened<br>document if you click <b>Create</b><br>New Document. | Educater         There is already a document in progress!         Starting a new document will close the current document without signing it off         Create New Document       Cancel |
|    | Viewing Sections                                                                                                    | Documents                                                                                                    |
| 7. | The sections for the template will appear on the right-hand side.                                                                                                    | Responsibilities Aaban Musa's Details Target(s) Suggestions                                                                                                    |

| 8. | Responsibilities                                                         | Aaban Musa<br>AM Nursery 2<br>Individual Education Plan - My Plan<br>Document creator with full access: Gill Watson |
|----|--------------------------------------------------------------------------|----------------------------------------------------------------------------------------------------|
|    | require completion.                                                      | Use the sections below to add other to the access list.                                                             |
|    |                                                                          | Full Access<br>Select Users                                                                                         |
|    |                                                                          | Aaban Musa's Details<br>Select Users                                                                                |
|    |                                                                          | Target(s)<br>Select Users                                                                                           |
|    |                                                                          | Suggestions<br>Select Users                                                                                         |
|    |                                                                          | File Upload (s) Select Users                                                                                        |
|    |                                                                          | Document Sign Off<br>Select Users                                                                                   |
| 9. | Allocating Responsibilities                                              |                                                                                                    |
|    | Click in each section to allocate<br>users who will have the             | Target(s) Target(s)                                                                                                 |
|    | responsibility of answering the                                          | Gareth Webb ×                                                                                                    |
|    | questions. A list of all your users<br>will appear. Allocated users will | Gareth Webb<br>Gill Watson<br>Holly McLeod<br>Gill Watson<br>Holly McLeod                                           |
|    | receive a notification to advise                                         |                                                                                                    |